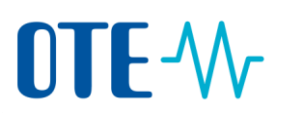

#### Odevzdání povolenek ke splnění zákonné povinnosti

#### Odevzdání povolenek – zadání transakce Zmocněným zástupcem

Úvod

Povolenky odpovídající množství ověřených emisí ze zařízení za předchozí kalendářní rok se musí odevzdat v období od 1. ledna **do 30. dubna aktuálního kalendářního roku**, ale systém umožňuje provést odevzdání kdykoliv.

Následně systém přepočte množství odevzdaných povolenek a vyhodnotí, zda souhlasí se zadaným množstvím ověřených emisí.

Tento typ transakce vyžaduje zadání Zmocněným zástupcem a schválení Dalším zmocněným zástupcem. Pokud Další zmocněný zástupce není na účtu nominován, transakce musí být schválena druhým Zmocněným zástupcem. Transakci Odevzdání tedy vždy provedou 2 osoby.

Oznámení -Každý rok v průběhu měsíce dubna se uživatelům při vstupu na účet v Rejstříku Unie zobrazíodevzdáníoznámení o nutnosti odevzdání povolenek nutné ke splnění zákonné povinnosti.

Dalšímu zmocněnému zástupci:

| <ol> <li>Kontaktujte, prosim, Zmocněného zástupce,<br/>í.</li> </ol>                                                                                                    |
|----------------------------------------------------------------------------------------------------|
| ок                                                                                                    |
| Imment in the second second se |
|                                                                                                    |
|                                                                                                    |

Zmocněnému zástupci:

| Oznámení – o                                                                                              | devzdání            |        | 8 |  |
|----------------------------------------------------------------------------------------------------|---------------------|--------|---|--|
| Dynamický stav splnění účtu je B. Aby byl účet ve stavu splnění A, je třeba<br>zadat transakci odevzdání. |                     |        |   |  |
|                                                                                                    | Navrhnout odevzdání | Zrušit |   |  |

Jestliže na této zprávě kliknete na tlačítko **Navrhnout odevzdání**, budete přímo přesměrováni na stránku "Odevzdání povolenek", kde můžete navrhnout transakci odevzdání.

### **OTE**-\//-

#### Krok za krokem

Pro odevzdání povolenek provedete následující kroky:

| Krok | Akce                                                                                                    | Rozhraní                                                                                                    |
|------|----------------------------------------------------------------------------------------------------|----------------------------------------------------------------------------------------------------|
| 1    | Po přihlášení se do Rejstříku Unie z adresy<br><u>www.povolenky.cz</u> zvolte<br>v Menu možnost <b>Účty</b> a vyberte příslušný účet, ze<br>kterého provedete odevzdání povolenek. | Účty     Účty     Žádost o otevření účtu     Převzít účet     Uvolnit účet     Seznam žádostí o otevření     účtu     Transakce                                                                                                    |
| 2    | Klikněte na <b>číslici</b> udávající zůstatek na účtu ve<br>sloupci "Saldo".<br>Otevře se záložka "Jednotky".                                                                      | Saldo ≎<br>1 600 000                                                                                                    |
| 3    | Klikněte na <b>Navrhnout transakci.</b>                                                                                                    | Navrhnout transakci                                                                                                    |
| 4    | Kliknutím na <b>Odevzdání povolenek</b> vyberte tento<br>typ transakce.<br>Otevře se stránka "Odevzdávání povolenek".                                                              | Splnění:<br><u>Odevzdání povolenek</u>                                                                                                    |
| 5    | Zde nejprve zkontrolujte příslušné obchodovací<br>období.                                                                                                    | Odevzdávání povolenek<br>Fáze 3 (2013-2020):                                                                                                    |
| 6    | Následně zadejte počet povolenek v poli <b>Množství</b><br><b>k odevzdání</b> .                                                                                                    | Množství k odevzdání<br>100                                                                                                    |
| 7    | Kliknutím na <b>Odeslat</b> můžete pokračovat.<br>Otevře se dialogové okno "Potvrzení odevzdání".                                                                                  | Odeslat                                                                                                    |
| 8    | Kliknutím na <b>Potvrdit</b> danou transakci potvrdíte.                                                                                                    | Potrzeni odwyżski O<br>Jadrowy Mnobbri k odwystki<br>Powienia 100<br>Powienia Znuki                                                                                                    |
| 9    | Transakci podepište.<br>Zadejte vaše EU Login heslo a číslo mobilního<br>telefonu a klikněte na <b>Podepsat</b> .                                                                  | Podepsat transakci<br>Marine Jamonov, bila in odda k industrikelje updage stransakci<br>zegoralne inserance pri odda azatorikeli vedi vedi vedi bel trans<br>Marine Jamonov, Balanci Vedi Belgistatty (CSEUR)<br>Marine Jamonov, Balanci Vedi Belgistatty (CSEUR)<br>Marine Jamonov, Balanci Vedi Belgistatty (CSE |

# 

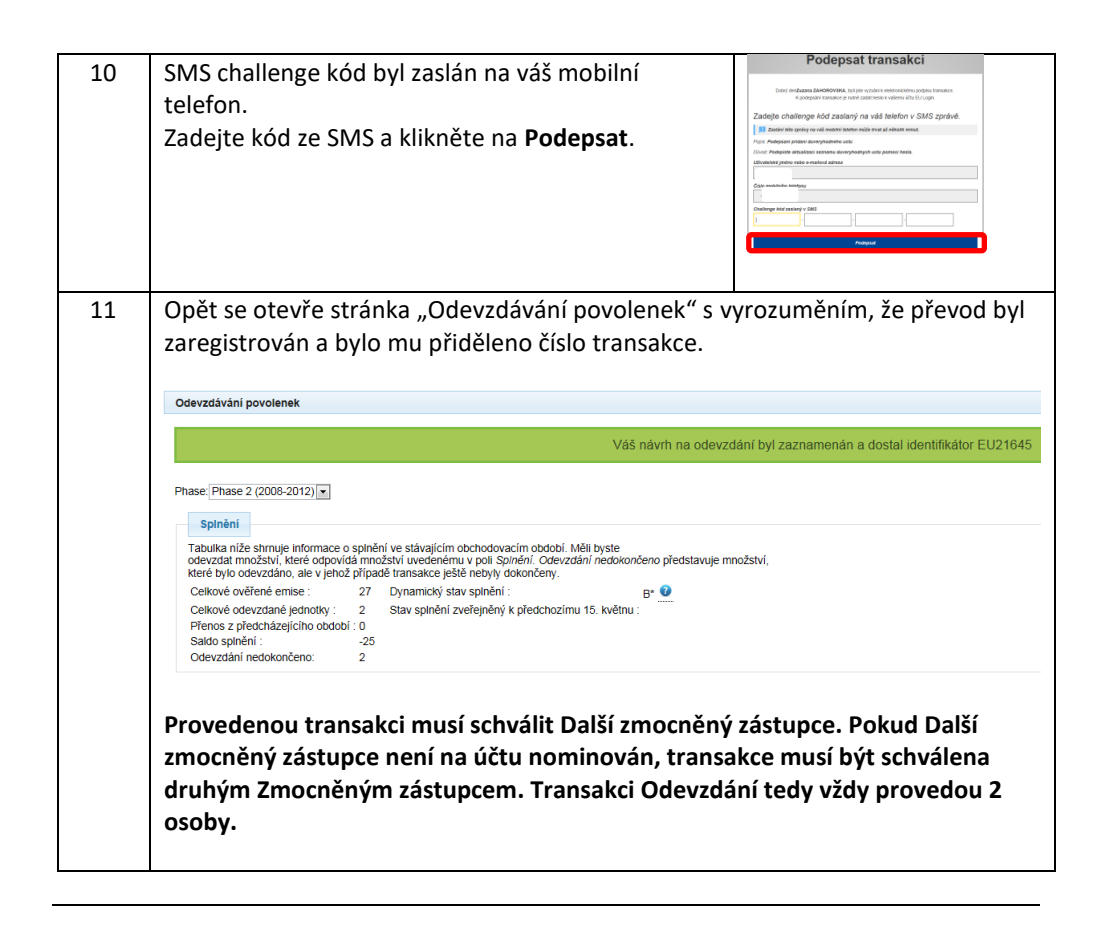

```
Další informace Povolenky rezervované pro transakci se zobrazí v informacích o účtu na záložce "Jednotky" ve sloupci "Rezervováno pro transakci", dokud nebude transakce dokončena.
```

### Schválení transakce Dalším zmocněným zástupcem nebo druhým Zmocněným zástupcem.

| Úvod                                        | Transakci Odevzdání provedenou Zmocněným zástupcem musí schválit Další zmocněný<br>zástupce. Pokud Další zmocněný zástupce není na účtu nominován, transakce musí být<br>schválena druhým Zmocněným zástupcem. Transakci Odevzdání tedy vždy provedou<br>2 osoby. |  |
|---------------------------------------------|----------------------------------------------------------------------------------------------------|--|
| Transakce<br>odevzdání čeká<br>na schválení | Transakce odevzdání musí být schválena Dalším zmocněným zástupcem. Pokud Další<br>zmocněný zástupce není na účtu nominován, transakce musí být schválena druhým<br>Zmocněným zástupcem. Transakci Odevzdání tedy vždy provedou 2 osoby.                           |  |
|                                             | Jestliže transakce odevzdání čeká na schválení, je v průběhu měsíce dubna uživatelům při<br>vstupu na účet zobrazováno následující upozornění.                                                                                                    |  |

## OTE-\/

Zadavateli transakce a zmocněnému zástupci, který nemá oprávnění ke schválení této transakce:

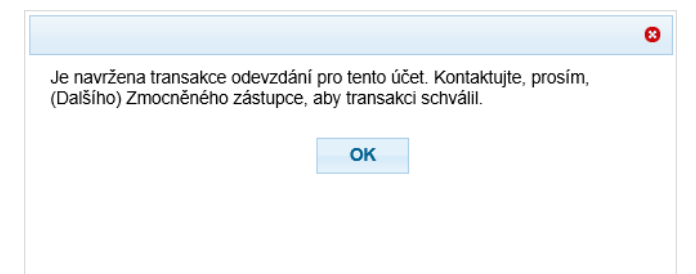

Zmocněnému zástupci, případně Dalšímu zmocněnému zástupci, který má oprávnění ke schválení této transakce:

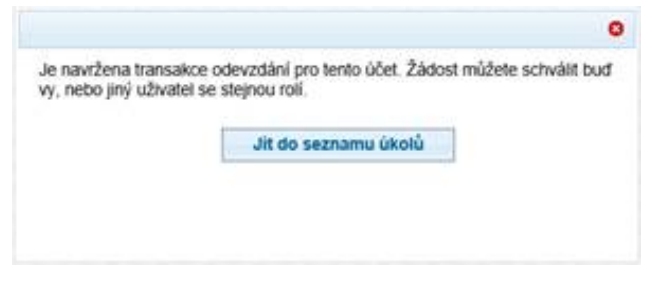

Jestliže na této zprávě kliknete na tlačítko **Jít do seznamu úkolů**, budete přímo přesměrováni na stránku "Seznam úkolů", kde můžete transakci zkontrolovat a schválit.

Jakmile je transakce odevzdání schválená, je okamžitě dokončena (bez jakéhokoliv zpoždění).

#### Krok za krokemDalší zmocněný zástupce nebo druhý Zmocněný zástupce (viz výše) se přihlásí do Rejstříku<br/>Unie z adresy www.povolenky.czPro schválení transakce provede následující kroky:

| Krok | Akce                                                                                                    | Rozhraní                                                             |
|------|----------------------------------------------------------------------------------------------------|----------------------------------------------------------------------|
| 1    | V nabídce vlevo zvolte <b>Seznam úkolů</b> .<br>Otevře se stránka "Seznam úkolů" s přehledem všech<br>transakcí ke schválení.                                 | Úvodní stránka<br><u>Seznam úkolů</u>                                |
| 2    | Vyhledejte transakci, kterou chcete zpracovat.                                                                                                    |                                                                      |
| 3    | Zatrhněte pole u příslušné transakce, kterou chcete zpracovat.                                                                                                | <u>844273</u> Schwäleni žädosti o<br>transakci                       |
| 4    | Kliknutím na <b>Převzít úkol</b> si úkol rezervujete a dáte na<br>vědomí ostatním uživatelům, že na dané transakci<br>pracujete.                              | Převzít úkol                                                         |
| 5    | Vaše jméno <b>se zobrazí</b> ve sloupci "Zpracovatel".                                                                                                    | Název o Zpracovstel o<br>Schwäteni Zádosti o<br>transakci ZAHOROVSKA |
| 6    | Kliknutím na číslo ve sloupci Identifikátor žádosti se<br>otevře stránka "Schválení žádosti o transakci"<br>s podrobnostmi o transakci. Údaje překontrolujte. | Identifikátor ≎       žádosti       844273                           |

## 

| 7  | Pokud s transakcí souhlasíte, klikněte na Schválit.                                                               | Schválit                                                                                                    |
|----|----------------------------------------------------------------------------------------------------|----------------------------------------------------------------------------------------------------|
| 8  | Následně se otevře dialogové okno pro potvrzení.<br>Kliknutím na <b>Potvrdit</b> schválení transakce potvrďte.    | Potrzeni Chystelie se schwiet teo Zakost. 15605 Po zadlei podalnej krydnich se ov volte. Poznalnick Poznalnick Potrzetit Zrudat                                                                                                    |
| 9  | Transakci podepište.<br>Zadejte vaše EU Login heslo a číslo mobilního telefonu<br>a klikněte na <b>Podepsat</b> . | Prodepsat transaction                                                                                                    |
| 10 | SMS challenge kód byl zaslán na váš mobilní telefon.<br>Zadejte kód ze SMS a klikněte na <b>Podepsat</b> .        | Podepsat transakci Interface United Status (1999) A set united Status (1999) A set united Status (1999 |

Další informacePo provedení všech výše uvedených kroků je transakce Odevzdání dokončena okamžitě, bez<br/>nutnosti čekání na uplynutí 26hodinového zpoždění.